<2024年12月12日以降のHondaパーソナルアシスタントの表示詳細>

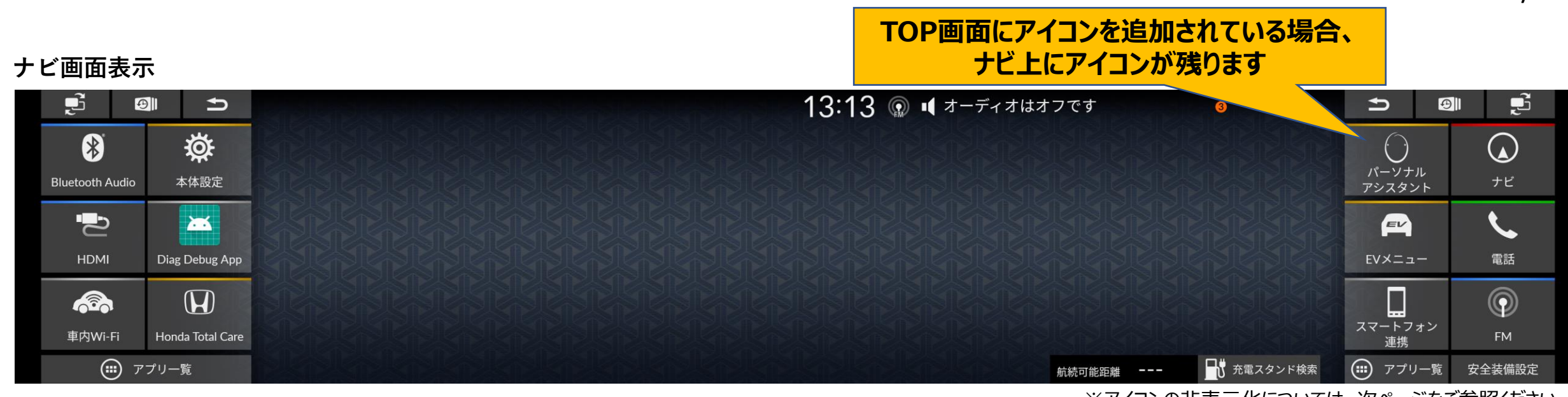

※アイコンの非表示化については、次ページをご参照ください。

#### Hondaパーソナルアシスタント起動時

| ,<br>L       | Ð    | Ą                |                |                      |                   |                                             |        | 08            | 8:54 💿 📢 オーディオはオフです                                         | 3 🍕 🦓 🛋           | Ð            | 9 <b>j</b> |
|--------------|------|------------------|----------------|----------------------|-------------------|---------------------------------------------|--------|---------------|-------------------------------------------------------------|-------------------|--------------|------------|
| *            |      | <b>ķ</b>         | Honda Total Ca | e                    |                   |                                             |        |               |                                                             |                   | $\bigcirc$   |            |
| Bluetooth Au | ıdio | 本体設定             |                |                      |                   |                                             |        | キ契約のため通信できません |                                                             | パーソナル<br>アシスタント   | <b>、</b> ナビ  |            |
| Ŋ            |      | Ķ                |                | 交通情報 My              | <b>ダ</b><br>yスポット | 駐車場<br>セレクト                                 | 充電スタンド |               | 来実術のため通信できなどが。<br>契約方法はHonda Total Careの<br>ホームページをご確認ください。 |                   | EV           | <u> </u>   |
| HDMI         |      | Diag Debug App   |                |                      | ۹ ۵               |                                             | D»     |               |                                                             |                   | EV×ニュー       | 電話         |
| <b>\$</b>    |      | H                | メッセージセンター      | • <b>/</b><br>ウェザー M | Myコース             | yコース ◎ 立ち寄り Honda Total Care<br>履歴100 プレミアム |        | 確認            |                                                             |                   | $\bigcirc$   |            |
| 車内Wi-F       | i I  | Honda Total Care |                |                      |                   |                                             |        |               |                                                             |                   | スマートフォ<br>連携 | ン FM       |
|              | ) アプ | リー覧              |                |                      |                   |                                             |        |               | 航结可能防難                                                      | <b>売</b> 充電スタンド検索 | 🗰 アプリー       | -覧 安全装備設定  |
|              |      |                  | Hondaパー        | ・ソナルア                | アシス               | タントを                                        | 記動しようと | す             | ると、メッセージが表示されます。                                            |                   |              |            |

のndaハーソテルアシスタントを起動しようとすると、メッセーシル表示されよ 確認ボタンをタップして、元の画面に戻ってください。

※アイコン非表示化にかかる工数は1~3分程度です。 尚、アイコンの非表示化を行わなくても、車両、ナビともに機能への影響はございません。

1. 『本体設定』をタップしてください。

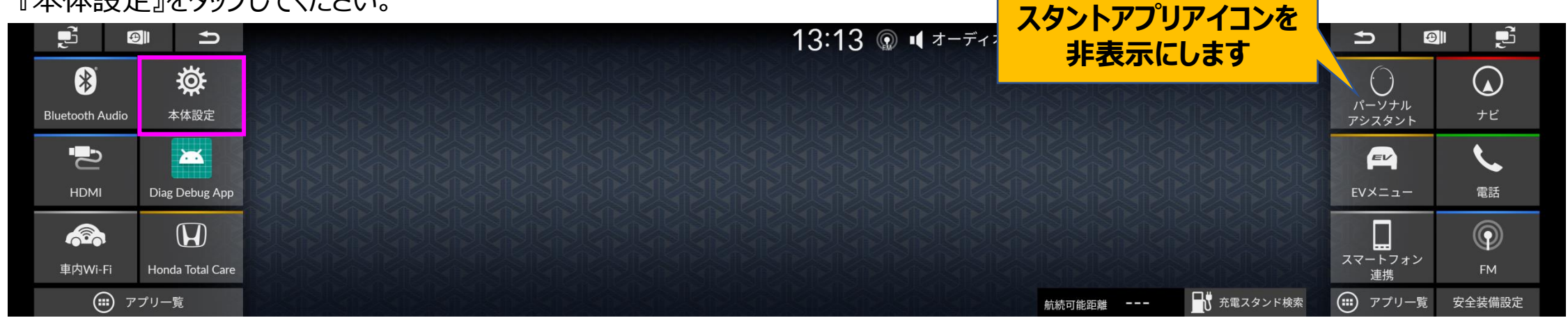

# 2. 本体設定メニューの『システム』をタップしてください。

※本体設定のアイコンがナビTOP画面に無い場合、6ページをご参照ください。

Hondaパーソナルアシ

| Ę.              |                  |    |             | 13:19 💿 📢 オーディオはオ | つです    | <sub>هم</sub> (8 | f) ®            |                |
|-----------------|------------------|----|-------------|-------------------|--------|------------------|-----------------|----------------|
| *               | ¢                | \$ | 本体設定        |                   |        |                  | $\bigcirc$      |                |
| Bluetooth Audio | 本体設定             | *  | システム >      |                   |        |                  | パーソナル<br>アシスタント | <b>・</b><br>ナビ |
| Ą               | ×                |    | スマートフォン連携 > |                   |        |                  | EV              | Ľ.             |
| HDMI            | Diag Debug App   |    | 接続          |                   |        |                  | EV×ニュー          | 電話             |
|                 | (D)              |    | 画面          |                   |        |                  |                 |                |
| 車内Wi-Fi         | Honda Total Care | ₹  | 音質調整        |                   |        |                  | ーートフォン<br>連携    | FM             |
|                 | プリー覧             |    |             |                   | 航続可能距離 | 売 充電スタンド検索       | () アプリー覧        | 安全装備設定         |

※アイコン非表示化にかかる工数は1~3分程度です。 尚、アイコンの非表示化を行わなくても、車両、ナビともに機能への影響はございません。

3. システムメニューの『詳細情報』をタップしてください。

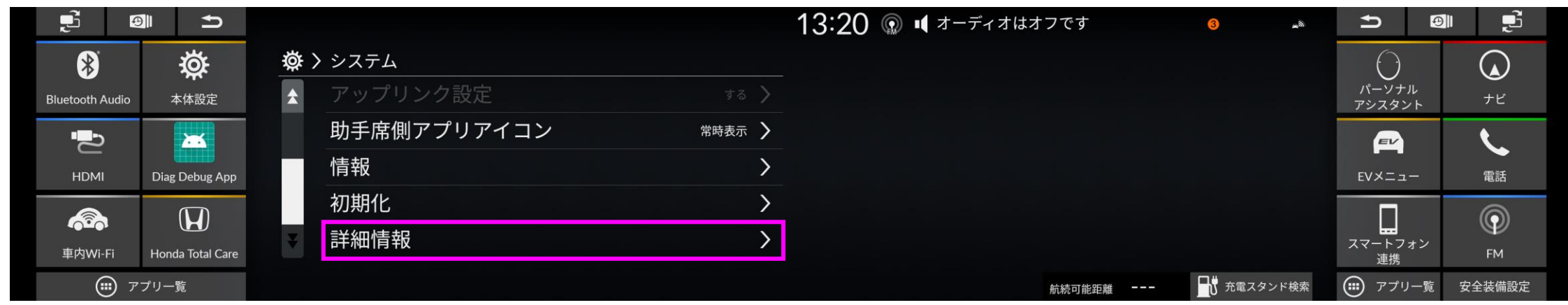

4. 詳細情報メニューの『アプリ管理』をタップしてください。

|                 |                  | 13:20 💿 🕨 🕫 | オーディオはオフです      |                       |                |
|-----------------|------------------|-------------|-----------------|-----------------------|----------------|
| *               | ð.               | ☆ ≫ 詳細情報    |                 | $\bigcirc$            |                |
| Bluetooth Audio | 本体設定             | アプリ管理 >     |                 | パーソナル<br>アシスタント       | <b>・</b><br>ナビ |
| Ð               |                  |             |                 | EV                    | <u> </u>       |
| HDMI            | Diag Debug App   |             |                 | <br>EVメニュー            | 電話             |
|                 | (H)              |             |                 |                       | $\bigcirc$     |
| 車内Wi-Fi         | Honda Total Care |             |                 | ー・モー<br>スマートフォン<br>連携 | FM             |
| <b></b> 7       | プリー覧             |             | 航続可能距離 📑 充電スタンド | 歳 🗰 アプリー覧             | 安全装備設定         |

※アイコン非表示化にかかる工数は1~3分程度です。 尚、アイコンの非表示化を行わなくても、車両、ナビともに機能への影響はございません。

5. アプリ管理メニュー内の『パーソナルアシスタント』をタップしてください。

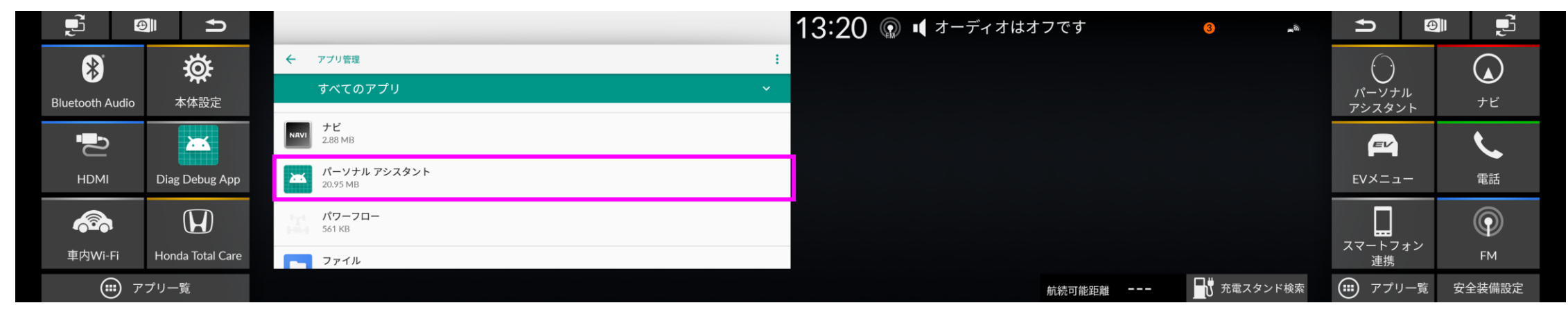

6. 無効にするをタップしてください。

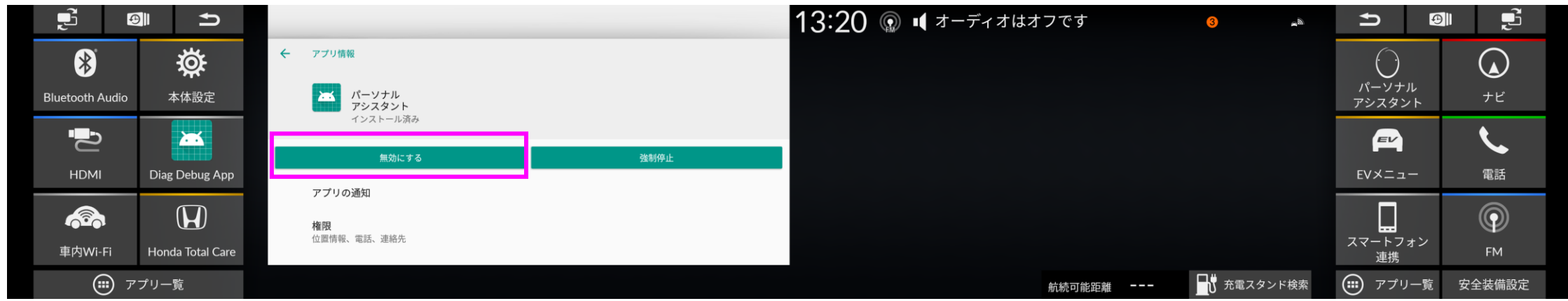

※アイコン非表示化にかかる工数は1~3分程度です。 尚、アイコンの非表示化を行わなくても、車両、ナビともに機能への影響はございません。

7. 確認メッセージが表示されるので、アプリを無効にするをタップしてください。

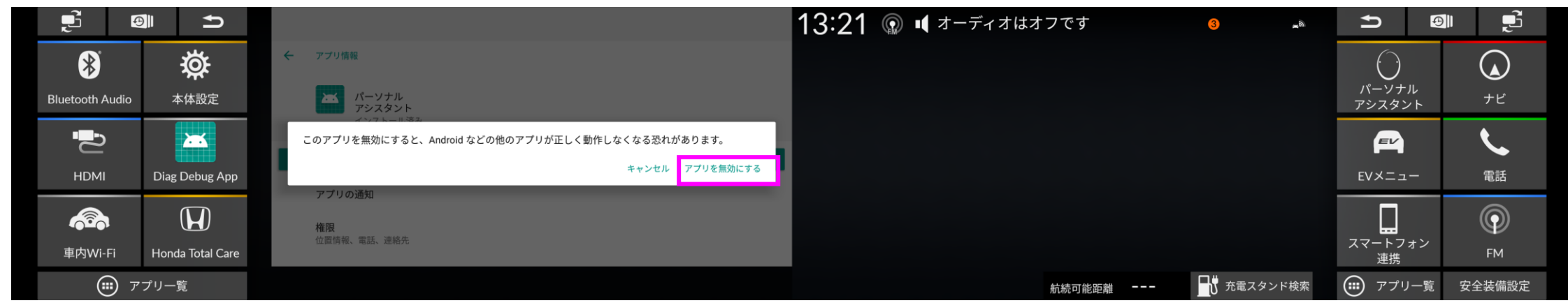

8. 無効にするボタン名が有効にするに変わり、画面上のHondaパーソナルアシスタントアプリアイコンが非表示になります。 ※Hondaパーソナルアシスタントアプリの非表示手順は完了になります。

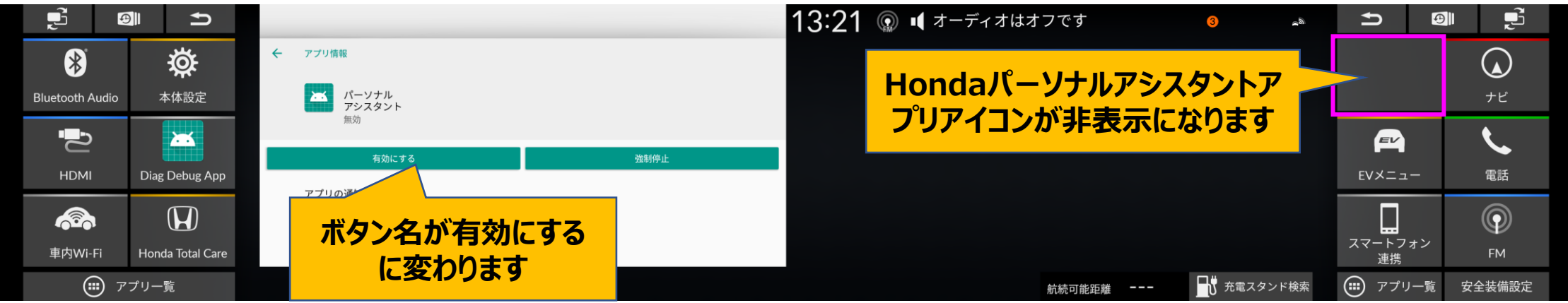

※アイコン非表示化にかかる工数は1~3分程度です。 尚、アイコンの非表示化を行わなくても、車両、ナビともに機能への影響はございません。

### 補足:本体設定のアイコンがナビTOP画面に無い場合

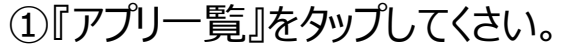

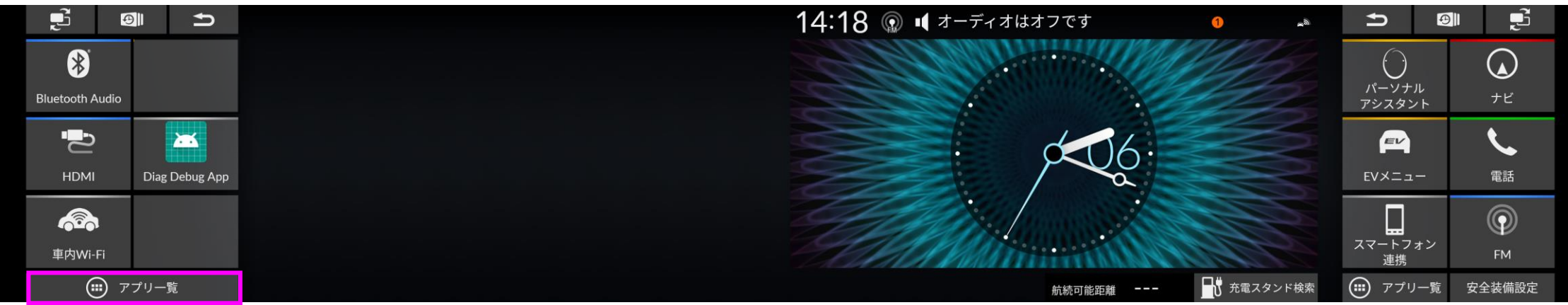

### ②アプリー覧メニューから『本体設定』をタップします。

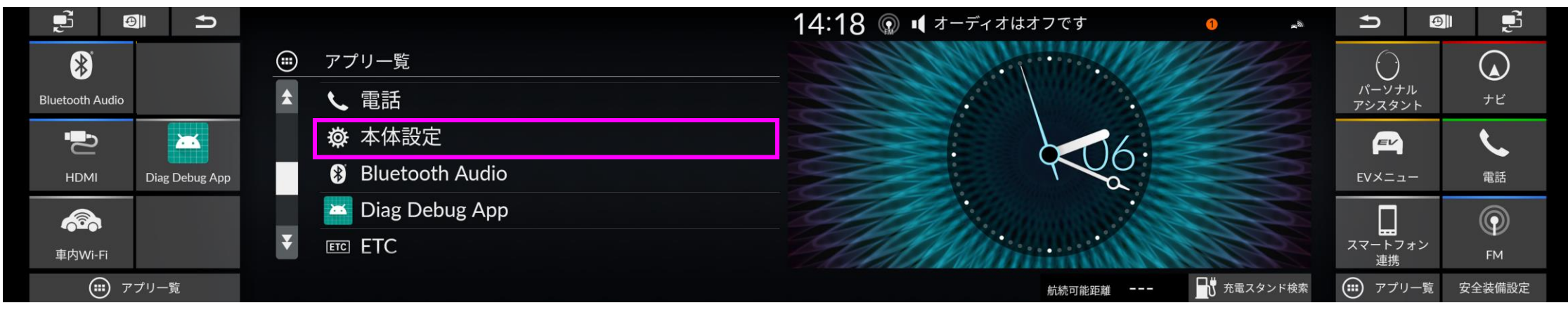

1. 空いたスペースを1秒以上長押ししてください。

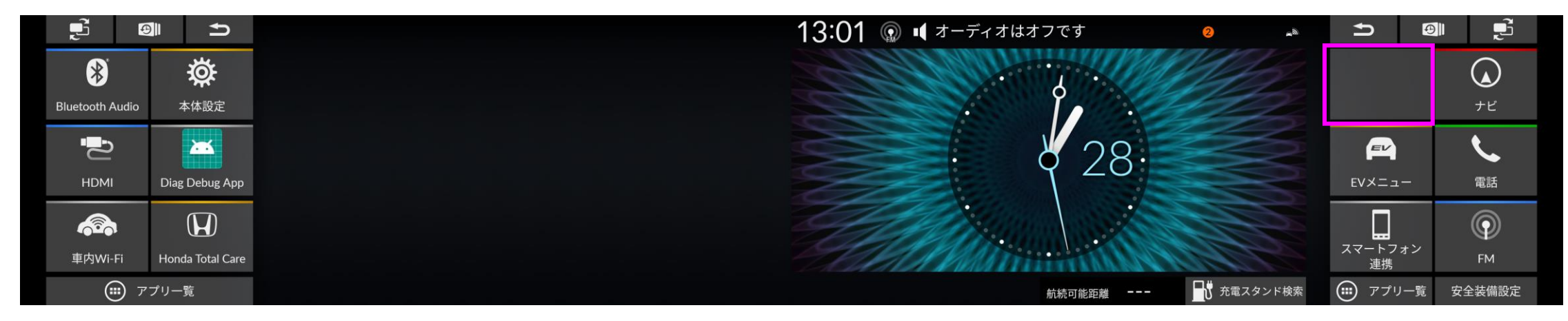

## 2. 操作説明が表示されます。

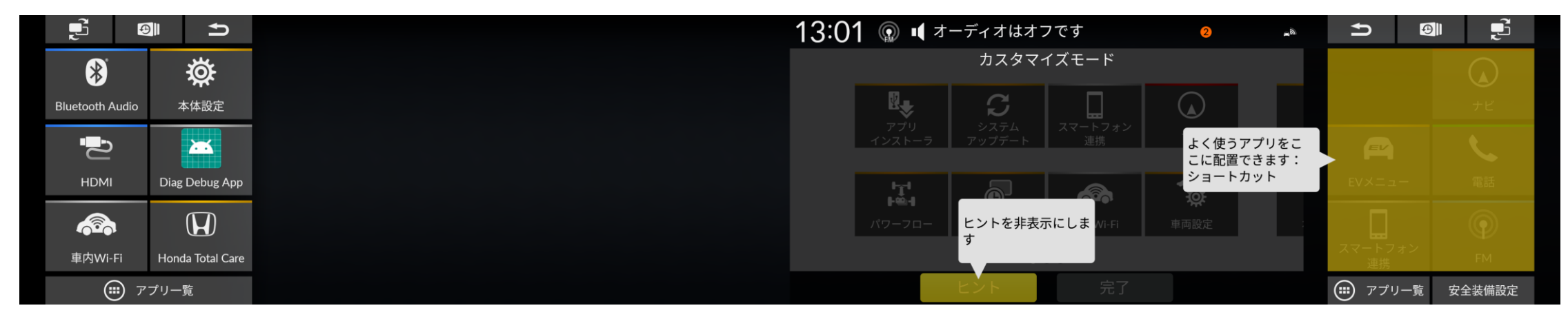

3. カスタマイズモード画面内の登録したいアプリを長押しします。

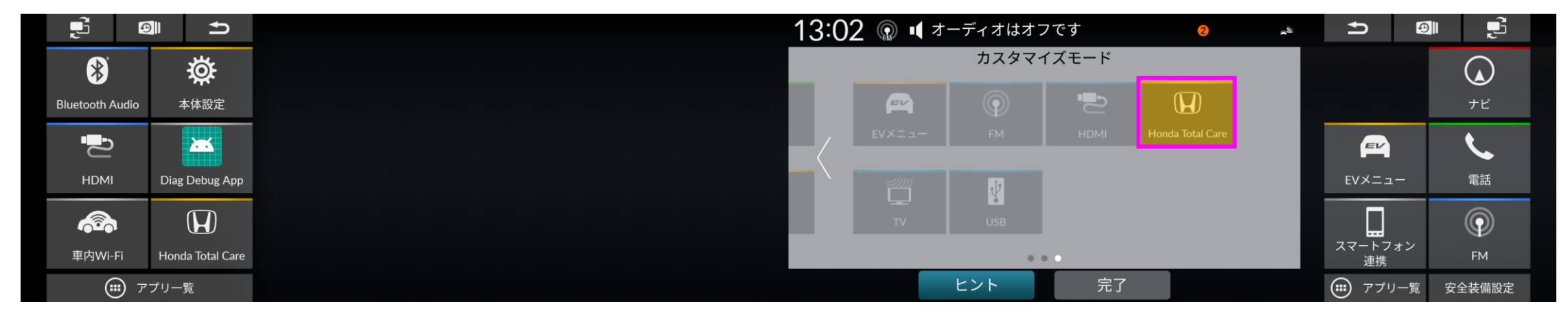

4. アプリを長押ししたまま、空いているスペースに移動し、指をはなします。

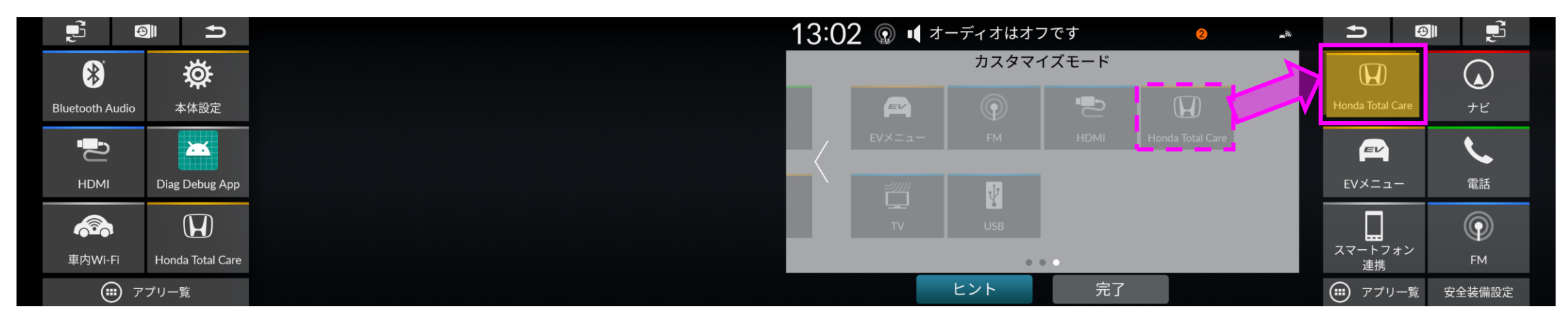

5. 空いていたスペースに選択したアプリが追加されます。

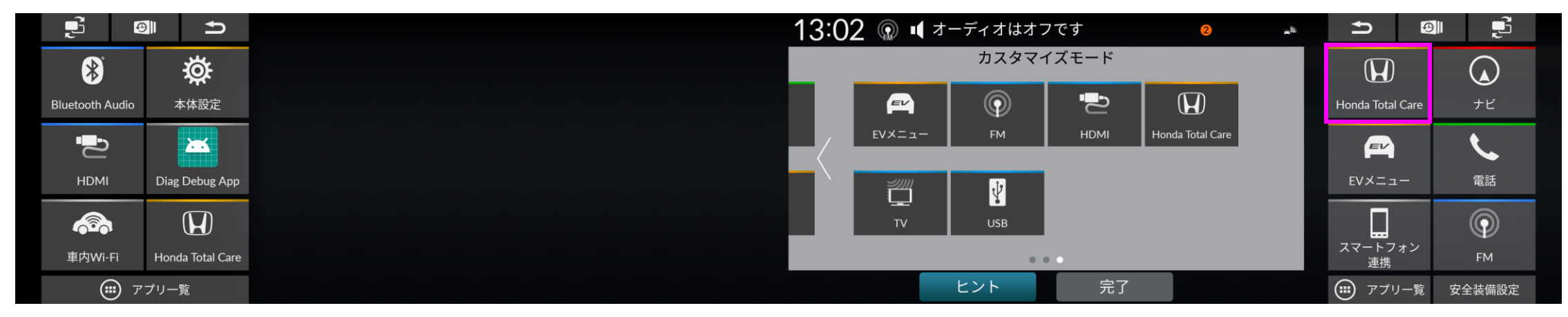